## ちゅピCOMモバイル Aプランをご利用のお客さまへ

### ご提供サービスの一部仕様変更に関するご案内

平素より弊社サービスをご利用いただき、誠にありがとうございます。 先にご案内差し上げた通り、「ちゅピCOMモバイル A プラン」において、2024年8月5日(月)に 回線提供元(UQ mobile)のシステム切り替えを実施することとなりましたのでご案内申し上げます。 なお、一部サービスの提供内容に仕様変更がございます。詳細は以下のご案内をご確認ください。 利用者の皆さまにはご不便をおかけいたしますが、ご理解賜りますよう何卒お願い申し上げます。

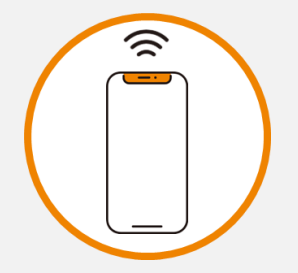

切り替え当日も通話や データ通信をご利用 いただけます。

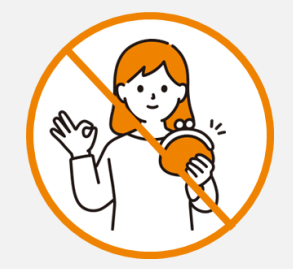

システム切り替えに伴う 手数料の発生や月額料金の 変更はございません。

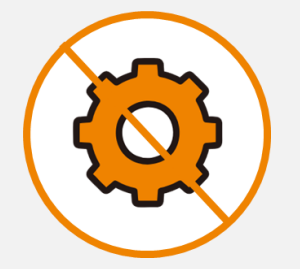

端末の再起動やSIM 交換などのお手続きは 不要です

▲ 重要な変更点

2024年8月8日以降マイページが変更となります!

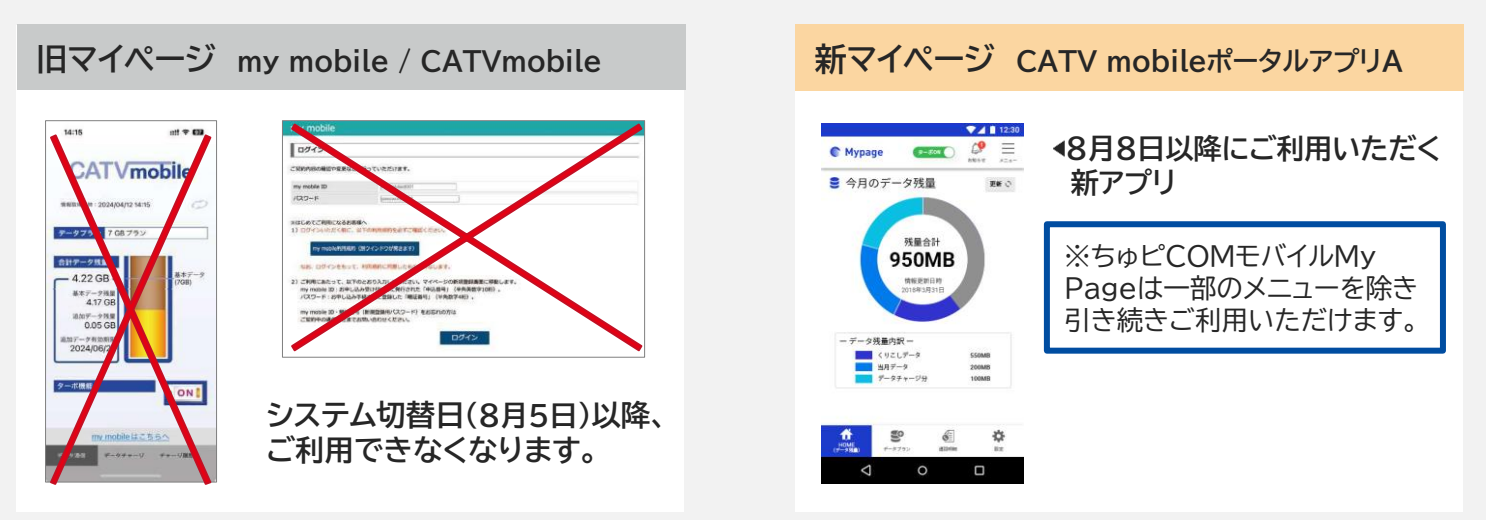

アプリの登録やその他詳細は次ページ以降をご確認ください。

### 仕様変更にあたっての注意点

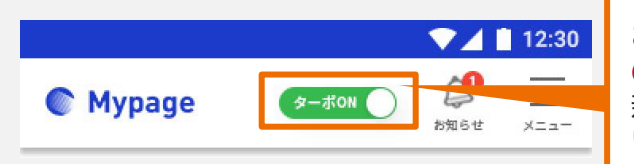

8/5のシステム切り替え日より、<mark>高速データ通信が自動で「ON」</mark> の状態となります。再度「OFF」でご利用になるお客さまは、 新アプリが利用開始となる<mark>8月8日以降に切り替え</mark>をお願い いたします。

システム切り替え後は月間データ容量が月初の状態に戻ります。くりこしデータ容量は、料金プランの 月間データと同容量を付与いたします。追加購入いただいたデータ容量は順次復元されます。

## マイページの変更について

現在ご利用いただいている「my mobile」(WEB)および「CATV mobileポータルアプリ」 (スマートフォンアプリ)のサービスを終了し、新しいアプリを提供いたします。 なお、「ちゅピCOMモバイルMyPage」は一部のメニューを除き引き続きご利用いただけます。 システム切り替え前後の変更点・変更スケジュールについては下表をご確認ください。

| <マイページ・アプリに関する変更点>         |                                  |                                                                 |  |  |  |  |
|----------------------------|----------------------------------|-----------------------------------------------------------------|--|--|--|--|
| 提供内容                       | システム切り替え前                        | システム切り替え後                                                       |  |  |  |  |
| 契約内容照会                     | ちゅピCOMモバイルMyPage                 | ちゅピCOMモバイルMyPage                                                |  |  |  |  |
| データ通信量                     | my mobile/<br>CATV mobileポータルアプリ | CATV mobileポータルアプリA                                             |  |  |  |  |
| 高速データ通信ON/OFF              |                                  |                                                                 |  |  |  |  |
| データチャージ                    |                                  |                                                                 |  |  |  |  |
| SMS通数照会                    | my mobile/<br>CATV mobileポータルアプリ | 提供終了                                                            |  |  |  |  |
| プラン変更予約                    |                                  | ちゅピCOMお客さまセンター<br>(電話受け付けのみ)<br>0800-555-2525<br>受付時間9:30~18:00 |  |  |  |  |
| 回線中断再開                     |                                  |                                                                 |  |  |  |  |
| 電話番号解約                     |                                  |                                                                 |  |  |  |  |
| MNP予約番号発行                  | ちゅピCOMモバイルMyPage                 |                                                                 |  |  |  |  |
| 通話料金明細照会                   |                                  |                                                                 |  |  |  |  |
| 音声オプション申込解約<br>(電話基本パック)   |                                  |                                                                 |  |  |  |  |
| 音声オプション申込解約<br>(通話定額オプション) |                                  | ちゅピCOMモバイルMyPage                                                |  |  |  |  |

## アプリ変更スケジュール

|                                                                                                |                                                                                                    | 切り替え前                     | 切り替え期間    | 切り替え後 |
|------------------------------------------------------------------------------------------------|----------------------------------------------------------------------------------------------------|---------------------------|-----------|-------|
|                                                                                                |                                                                                                    | ~8月4日                     | 8月5日~8月7日 | 8月8日~ |
| 現行システム                                                                                         |                                                                                                    |                           |           |       |
| <ul> <li>my mobile</li> <li>CATV mobile<br/>ポータルアプリ</li> </ul>                                 | 1) Amateri, Lavasca Lavasca da Carlo Maria<br>Maria de la Carlo Maria de la Carlo Maria<br>Maria de la Carlo Maria de la Carlo Maria<br>Maria de la Carlo Maria de la Carlo Maria<br>de la Carlo Maria de la Carlo Maria<br>de la Carlo Maria de la Carlo Maria<br>de la Carlo Maria de la Carlo Maria<br>de la Carlo Maria de la Carlo Maria<br>de la Carlo Maria<br>de la Carlo Mar | ご利用可能 提供終了                |           | 終了    |
|                                                                                                |                                                                                                    |                           |           |       |
| <ul> <li>ちゅピCOM<br/>モバイルMyPage</li> <li>ちゅピCOM<br/>シースワード</li> <li>マクインの<br/>シースワード</li> </ul> | <b>5ゅどCOM</b><br>ご解明希の方はごちらからログインしてください。                                                                                                    |                           |           |       |
|                                                                                                | <ul> <li>▲ ロタイン加</li> <li>▶ パスワード</li> </ul>                                                                                                    | ご利用可能                     |           |       |
|                                                                                                | ログイン・<br>#/スワードをられた方は <u>ごちら</u> へ                                                                                                    | ※8月7日までは一部受付を制限させていただきます。 |           |       |
| 新システム<br>● CATV mobile<br>ポータルアプリA                                                             |                                                                                                    |                           |           |       |
|                                                                                                |                                                                                                    | アプリダウン                    | ロード可能     | ご利用開始 |
|                                                                                                |                                                                                                    |                           |           |       |

# システム切り替えスケジュール

システム切り替えに伴いまして、お申し込みを受付できない期間がございます。 大変ご不便をおかけいたしますが、ご理解のほど、よろしくお願いいたします。

|                                  | 切り替え前 | 切り替え期間 |               | 切り替え後 |
|----------------------------------|-------|--------|---------------|-------|
|                                  | ~8月4日 | 8月5日   | 8月6日~<br>8月7日 | 8月8日~ |
| ● 新規申し込み<br>● プラン変更<br>● オプション変更 | 受付可   | 受付不可   |               | 受付可   |
| ● 解約<br>● MNP転出                  | 受付可   | 受付不可   | 受付可           | 受付可   |
| ● 利用停止·再開                        | 受付可   | 受付可    | 受付可           | 受付可   |
| ● SIMカード再発行                      | 受付可*1 | 受付可    | 受付可           | 受付可   |

※1 SIMカードのお渡しに数日かかる場合がございます。

### CATV mobileポータルアプリAについて

新しいアプリの機能やご利用方法に関する詳細は、下記URLまたはQRコード より特設サイトへアクセスしてご確認ください。 <u>https://mvnoapp.cableidp.jp/lp/renewal202408.html</u>

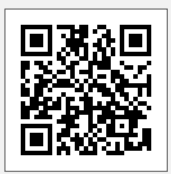

# CATV mobileポータルアプリA ご利用手順

### アプリのインストール方法 AiPhone 対応OS | iOS 16.0~17.0 Android 対応OS | Android™ 8.0~14.0以上 Q 1 (アーダ) ケーブルスマホマイペー 入手 Q I ケーフル-ージアプリ -ブルスマホマイペ 7-2 8 H ケーブルス ージアプリ ブルスマホマイベ ブルテレビ島を選択してく1 Č. 1.0000 Contraction of Street, and Street, and Street, Street, 1万 以上 ダウンロード数 3+ S #101:0 ( א-אגעאער ( "Mypage" は通知を送信 します。よろしいですか? 1.111 他のデバイスにもインストールで--QRコード読み取り後、新アプリ詳細ページ内の「アプリストア情報」から QRコード読み取り後、新アプリ詳細ページ内の アプリストアに遷移できます。 「アプリストア情報」からアプリストアに遷移できます。 「インストール」ボタンを押し、アプリを開く 「入手」ボタンを押し、アプリを開く ※「MyPageに通話の発信と管理を許可しますか」と表示された場合「許可」を押してください。 アプリを開いたら、下記の【共通手順】へお進みください

### <8月8日以降>【共通手順】インストールしたアプリの初期設定方法

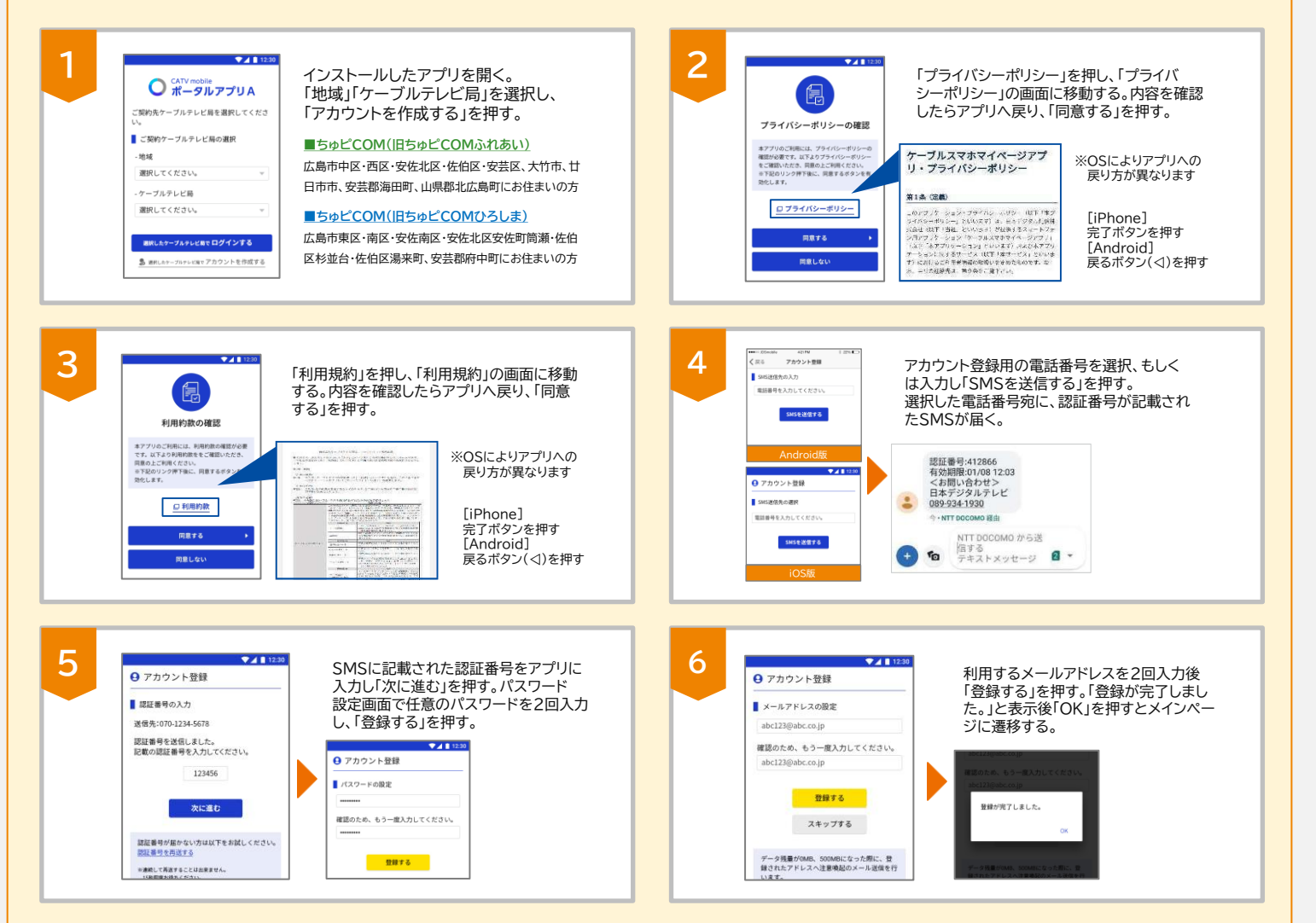

## オプションサービスに関する変更点

### 【電話基本パック】

システム切り替え後は、これまでのサービスに加えて、月額料金(330円(税込み)/月)は同額のまま 「割込通話」もご利用いただけるようになります。

| システム切り替え前                                               | システム切り替え後                                                               |
|---------------------------------------------------------|-------------------------------------------------------------------------|
| <ul> <li>留守番電話</li> <li>迷惑電話撃退</li> <li>三者通話</li> </ul> | <ul> <li>留守番電話</li> <li>迷惑電話撃退</li> <li>三者通話</li> <li>追加割込通話</li> </ul> |

### 【追加クーポン】

システム切り替え後は、データチャージの有効期間が最終購入日から62日後となります (切り替え前は最終購入日から90日後)。

## システム切り替え後の注意点

### 【データ容量について】

システム切り替え後、月間データ容量が月初の状態に戻ります。また、ご購入済の追加クーポン容量 については、システム切り替え日の翌日以降、順次復元されます。

※追加クーポン容量の有効期限は、システム切り替え後も引き継がれます。

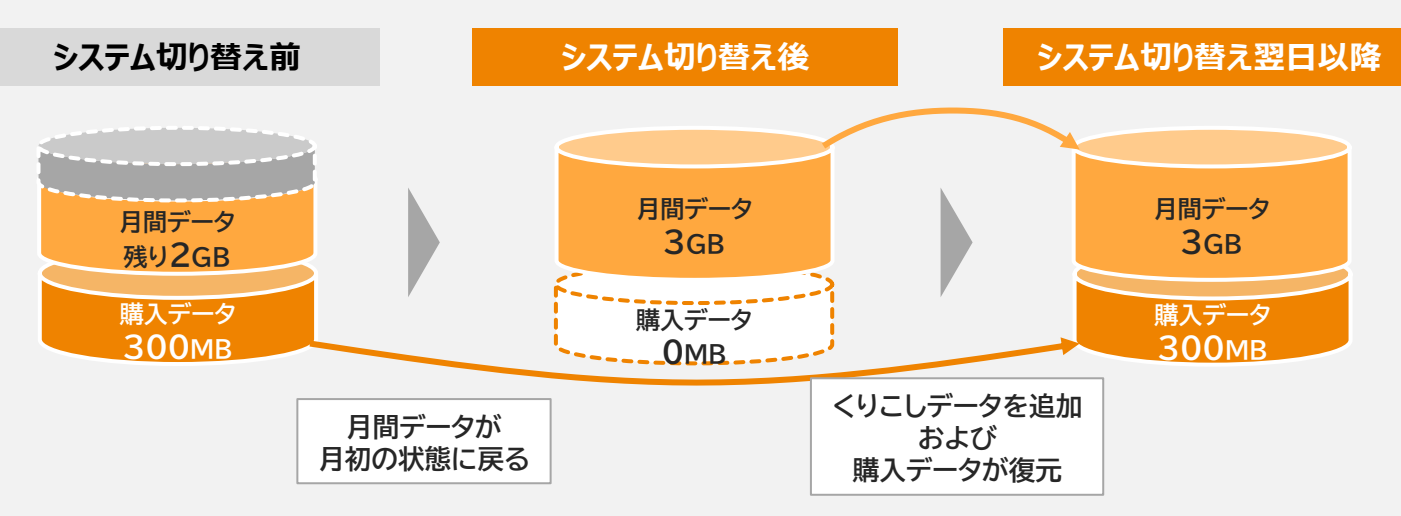

【くりこしデータ容量】

システム切り替え日の翌日以降、切り替え前のくりこしデータ消費量にかかわらず、切り替え後の料 金プランの月間データと同容量を付与します(当月末までご利用いただけます)。

### 【高速データ通信設定について】

システム切り替え後、高速データ通信設定が自動的に 「ON」になります。「OFF」にされたい場合は、新アプリ 「CATV mobileポータルアプリA」を使いご自身で 再度ターボ「OFF」設定をお願いいたします。

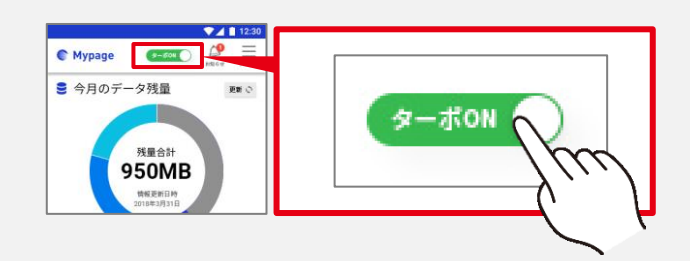